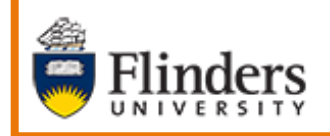

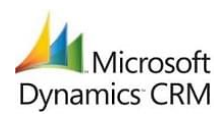

Viewing Attachments

## MS Dynamics Student CRM Flinders University

# **Viewing Attachments**

Developed by Wendy James, Training Specialist December, 2020 Version 7.0

## Contents

| Sign in to MS Dynamics Student CRM                                          | . 3 |
|-----------------------------------------------------------------------------|-----|
| Sign Out of MS Dynamics Student CRM                                         | 4   |
| Ask Flinders – Student creates the Case including an Attachment             | 5   |
| Student signs into Ask Flinders and selects Requests Support                | 5   |
| Student creates the Case and attaches a file                                | 5   |
| Case created by Student by signing into Ask Flinders and requesting support | 6   |
| Locate and select the Case                                                  | 6   |
| Preferred Name, Case Record                                                 | 7   |
| Timeline Activities                                                         | 7   |
| Open the Public Comment                                                     | . 8 |
| Case created by Student sending an Email                                    | 9   |
| Open the Case                                                               | 9   |
| Timeline Activities                                                         | 9   |
| View all Attachment Notifications in the Case Activities                    | 9   |
| Open the Case                                                               | 9   |
| Filter the Columns 1                                                        | 10  |
| Clear the Filter of Columns1                                                | 11  |
| View all Attachment Notifications in the Contact Record1                    | 11  |
| Filter the Columns 1                                                        | 12  |
| Clear the Filter of Columns1                                                | 12  |
| Version Control1                                                            | 13  |

These notes refer to working in MS Dynamics Student CRM **Customer Service Hub** to locate an Attachment when a Student has created a Case via Ask Flinders, Request Support and attached a file to this Request which creates a **Public Comment** with Attached file OR a Student or Staff member has sent an **Email** and attached a file.

## Sign in to MS Dynamics Student CRM

Due to Microsoft changes, from 30th October, 2020 Flinders University will be using a Unified User Interface when working in MS Dynamics CRM. The Dynamics 365 - custom will no longer be available.

1. Locate Okta (flinders.okta.com) and click on MS Dynamic CRM as circled below.

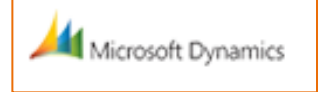

- 2. Sign into MS Dynamics Student CRM. Signing in for the first time will present the following screen.
  - Type either your user name or FAN: <u>firstname.lastname@flinders.edu.au</u> OR <u>fan@flinders.edu.au</u>.
  - Click **Next** to sign in. The prompt '**taking you to your Organisation's page**' is displayed.
  - Thereafter, when signing in the FAN will be displayed and click **Next** to sign in.

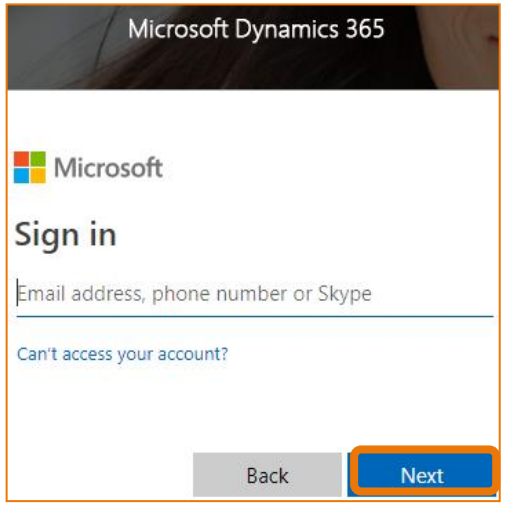

3. Flinders CRM | Student CRM, Service Agent Dashboard is now displayed.

|     | Flinders | Student CRM  |            |                            |           |  |  |  |
|-----|----------|--------------|------------|----------------------------|-----------|--|--|--|
| =   |          | $\leftarrow$ | 🕼 Save As  | $+$ New $ \smallsetminus $ | imes Clea |  |  |  |
| ώ   | Home     |              | ervice Age | nt Dashboar                |           |  |  |  |
| (L) | Recent 🗸 |              | ervice Age |                            | u v       |  |  |  |

CRM How to Guide Viewing Attachments.docxDecember, 2020 Version 7.0Page 3 of 13Need help with the CRM?Use the Okta, Service One web form.Find the appropriate form for a Request or Incident and<br/>complete the details.

## Sign Out of MS Dynamics Student CRM

After completing your work, it is a good idea to sign out of MS Dynamics Student CRM and also close the browser.

- 1. Click your initials in the Navigation Pane, top right hand corner.
- 2. Click on **Sign out**.

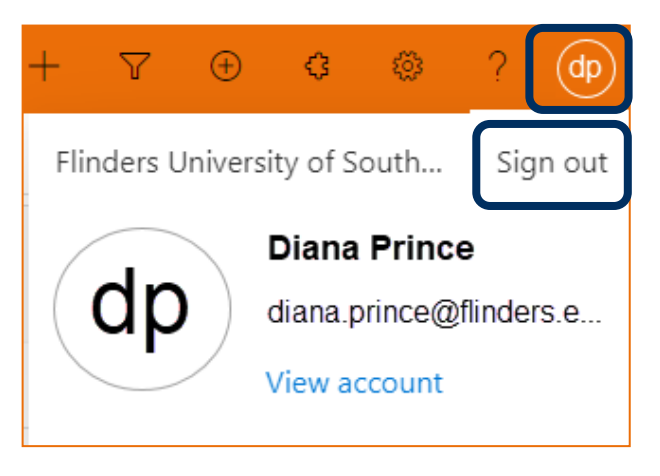

3. The prompt 'You've signed out of your account' is displayed. Close the browser.

## Ask Flinders – Student creates the Case including an Attachment

### Student signs into Ask Flinders and selects Requests Support

1. The Student will sign into the **Ask Flinders Portal** and click on **Request Support** to create a Case to which they will attach a file.

| ASK<br>FLINDERS<br>SELF-SERVI<br>Search                                                                           | CE                                                                                                  |                                                    |
|----------------------------------------------------------------------------------------------------|----------------------------------------------------------------------------------------------------|----------------------------------------------------|
| Over the years, many questions have been asked by st<br>below. If you can't find what you're looking for, you can | tudents before. For the quickest answers, search our fr<br>submit an enquiry via 'request support'. | requently asked questions or browse the categories |
| FAQs                                                                                                    | Request Support                                                                                     | Contact Us                                         |

## Student creates the Case and attaches a file

2. The Student will complete all areas of the form as applicable, shown below, and attach a file by clicking either **Choose file** or **Browse** (depending upon the browser being used) beneath **Attach a file** and then click **Submit** to submit the new Case, as circled below. As the Enquiry details are typed, suggested topics from the Knowledge Base are displayed.

| Name *                                                         |                                                          |
|----------------------------------------------------------------|----------------------------------------------------------|
| Wendy James                                                    |                                                          |
| Area *                                                         |                                                          |
|                                                                |                                                          |
| Course, if relevant                                            |                                                          |
|                                                                | Click here for a list of your Courses (select one only). |
| Course name (if not listed above)                              | Topics                                                   |
| e.g. Bachelor of Arts                                          | e.g. COMP3771, COMP1001                                  |
| Enquiry summary *                                              |                                                          |
|                                                                |                                                          |
|                                                                |                                                          |
| Enquiry details *                                              |                                                          |
| Please provide a detailed summary of your request if possible. |                                                          |
|                                                                |                                                          |
|                                                                |                                                          |
|                                                                |                                                          |
|                                                                |                                                          |
|                                                                |                                                          |
| Attach a file                                                  |                                                          |
| Choose Files No file chosen                                    |                                                          |
|                                                                |                                                          |
|                                                                |                                                          |
|                                                                |                                                          |

CRM How to Guide Viewing Attachments.docxDecember, 2020 Version 7.0Page 5 of 13Need help with the CRM?Use the Okta, Service One web form.Find the appropriate form for a Request or Incident and<br/>complete the details.

3. The Student will see their Case details in the Portal, under **My Support Summary**, **My Open Cases**.

| My Supp         | port Summary     | '              |        |                    |
|-----------------|------------------|----------------|--------|--------------------|
| I≣ My Open Case | es∙              |                |        | Open a new request |
| Origin          | Case Number      | Case Title     | Status | Created On 🕹       |
| Web             | CAS-46507-S4C5P5 | Summer Courses | Active | 06/10/2020 11:24 🔽 |

4. The Case is automatically created in MS Dynamics Student CRM and displayed in the appropriate Queue on the Team's Dashboard.

## Case created by Student by signing into Ask Flinders and requesting support

#### Locate and select the Case

- 1. Ensure the correct view is displayed, for example **My Active Cases** or **My Team's Active Cases**.
  - Created on the Date and time of the Case Creation is displayed.
  - Case Title lists the names of the Cases.
  - **Customer** Student's name.
- 2. Click on the name of the **Case Title** to open the Case.

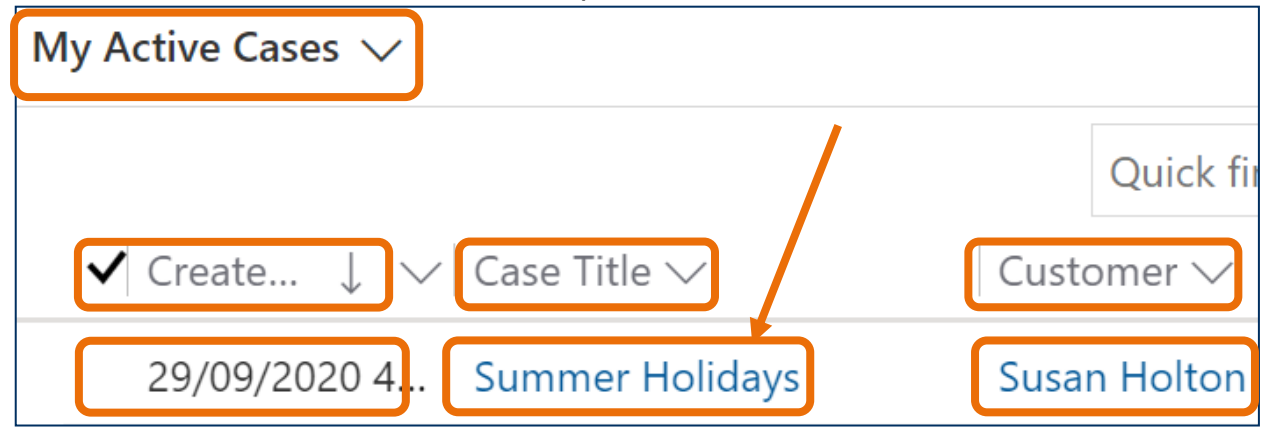

- 3. The Case is displayed.
  - CASE Title is displayed in the top left hand corner of the Case screen.
  - **CASE DETAILS** includes the Case ID which is automatically created when the Case is saved.
  - **TIMELINE** displays all Activities.

#### Preferred Name, Case Record

4. If the Student has updated their details in Student Two and added a **Preferred Name**, it will be visible at the top of the CASE DETAILS, beneath **Customer**, as circled below.

| $\leftarrow$ | 11             | Save & Close                  | e 」→ Save & Route | + New | 🔚 Save  | Assign &           | Comment       | 1                                      |     |
|--------------|----------------|-------------------------------|-------------------|-------|---------|--------------------|---------------|----------------------------------------|-----|
| Su<br>Ca     | imme<br>se · F | er Holidays<br>⊡inders Case ∨ | )                 |       |         | Normal<br>Priority | New<br>Status | <b>29/09/2020 4:08 P</b><br>Created On | м 🗸 |
| Su           | mmar           | y Case Measure                | es Related        |       |         |                    |               |                                        |     |
| (            | CASE           | DETAILS                       |                   |       | TIMEL   | INE                |               |                                        |     |
| 1            | 合Cas           | e ID                          | CAS-46501-Z9Z2T1  |       | Timelii | ne                 |               | + ī≣                                   | :   |
|              | Cus            | tomer *                       | Q Susan Holton    |       | P S€    | earch timeline     |               |                                        |     |
|              |                |                               | VV Susur Horton   |       | Name    | ote                |               |                                        | 0   |
|              | Pret           | erred Name                    | Sue               |       |         |                    |               |                                        |     |

#### **Timeline Activities**

The Case Timeline, Activities will be displayed.

- 1. The **TIMELINE** pane displays that the Case has an **Activity with at least one an attachment**.
  - The Public Comment from the Student with the Attachment. Click on Open Record and click on the attachment on the right hand side in the Note.
  - Attachment Notification from SYSTEM. This is advice and is not where the attached file will be opened. The Avatar is SY implying it is system generated.
  - **Public Comment from Staff Member**. Click on **Open Record** and click on the attachment on the right hand side in the **Note**.
  - Attachment Notification from Staff Member. This is advice and is not where the attached file will be opened.

| TIME  | LINE                                                                                                    |            |
|-------|----------------------------------------------------------------------------------------------------|------------|
| Time  | line                                                                                                    | + ፲≣ :     |
| 29    | Search timeline                                                                                                   |            |
| Enter | a note                                                                                                    | Û          |
|       | Attachment Notification from Diana Prince<br>Please check the attachment - Camera Club Information.docx<br>Closed | 12:01 PM 🗡 |
| DP    | Public Comment from Diana Prince<br>Attachment - Camera Club Information.docx<br>Hi Sue, This is for you.         |            |
|       | Closed                                                                                                    | 12:01 PM 🗡 |
| SY    | Attachment Notification from SYSTEM Please check the attachment - Course Details.docx                             |            |
|       | Closed                                                                                                    | 11:57 AM 🗡 |
| W     | Public Comment from Susan Holton<br>Attachment - Course Details.docx                                              |            |
|       | Closed                                                                                                    | 11:57 AM 🗡 |

#### Open the Public Comment

2. Rest the mouse on the Public Comment Activity. The group of icons are displayed on the right hand side of the screen and beneath them the name of the attached file.

| Click the last icon in the group | Open Record. | The Public Cor | nment is dis | played with |
|----------------------------------|--------------|----------------|--------------|-------------|
| all details.                     |              |                |              |             |
|                                  |              |                | <u> </u>     |             |

| DP | Public Comment from Diana Prince<br>Attachment - Camera Club Information.docx<br>Hi Suo This is for you | <u>^, ₽</u> Ę                |
|----|----------------------------------------------------------------------------------------------------|------------------------------|
|    | Closed                                                                                                  | 12:01 PM $^{\smallsetminus}$ |

3. The name of the attached file is located in the Public Comment Timeline, right hand side of the Public Comment. Click on the name of the file to open it.

| A Read-only This reco               | rd's status: Completed                    |                                                                                |
|-------------------------------------|-------------------------------------------|--------------------------------------------------------------------------------|
| Attachment - Came<br>Public Comment | era Club Information.docx                 | Normal<br>PriorityIncoming<br>DirectionSent<br>Activity StatusDiana Prince<br> |
| General Related                     |                                           |                                                                                |
| From                                | 🕅 Diana Prince                            | Timeline     + $\nabla$ $\overline{i}$ = : $\wp$ Search timeline               |
| То                                  | 冈 Susan Holton                            | Enter a note                                                                   |
| Subject                             | Attachment - Camera Club Information.docx | P Note modified by Diana Prince                                                |
| Date Created                        | 14/12/2020 🕅 12:01 PM                     | 12:01 PM 🗡                                                                     |
| Description                         | * Hi Sue,<br>This is for you.             |                                                                                |

4. Click on the Go Back arrow beneath Flinders CRM in the Public Comment screen to return to the Case Timeline.

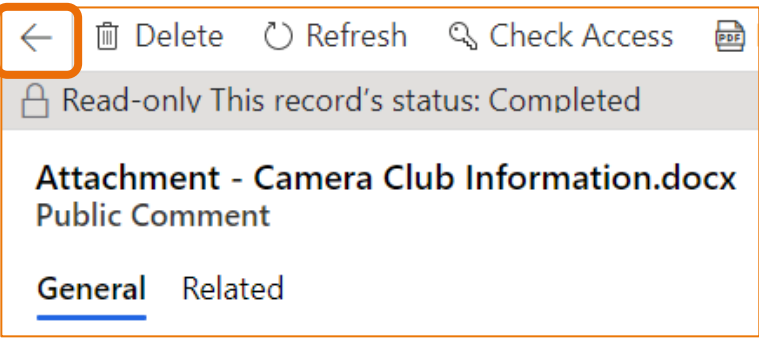

## Case created by Student sending an Email

#### Open the Case

1. Refer to Locate and select the Case on Page 6.

### **Timeline Activities**

- 2. The Case Timeline, Activities will be displayed.
- 3. The **TIMELINE** pane displays that the Case has an **Email Activity with an attachment**.
  - The Email Activity displays the attachment at the bottom of the Activity.
  - Click the attachment to open the file. Depending on the browser in use the attachment will open or be displayed in the bottom left hand corner of the screen to be opened or downloaded.

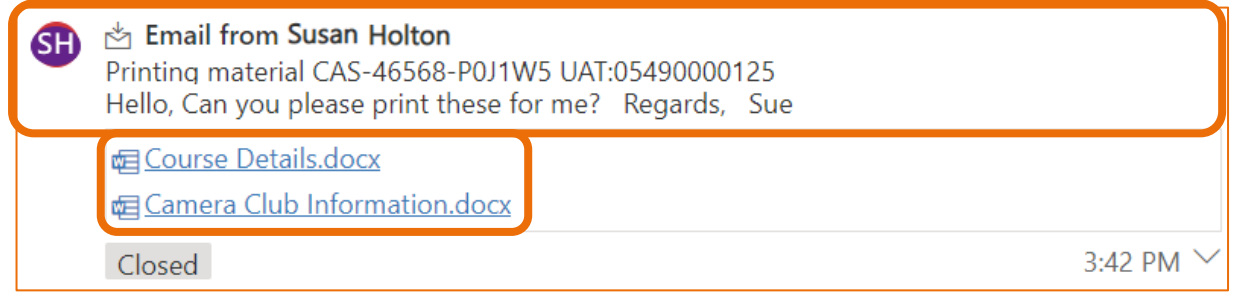

## View all Attachment Notifications in the Case Activities

All Case Activities can be viewed from the **Case Record**, **Related**, **Activities**. Click on **Summary** to view the Case details again.

#### **Open the Case**

- 1. Refer to Locate and select the Case on Page 6.
- 2. Click on **Related** located beneath the Case name, left hand side of the screen.
- 3. Click on Activities from the drop down list. The Activity Associated View is displayed.

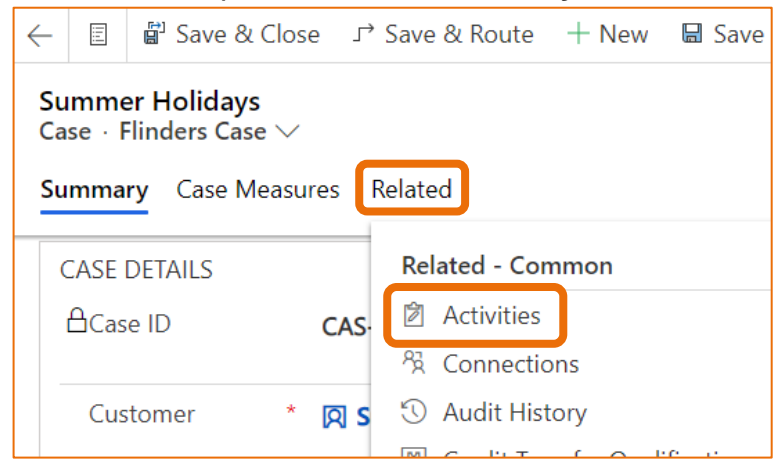

- 4. The Activities are automatically sorted on **Date Created** (last column).
  - An Activity with an **Attachment** is indicated by a **D** paper clip to the left of the **Subject** • (first column titled Activity Additional Parameters).
  - The Activity Type is displayed (third column).

| Summer Holidays<br>Case · Flinders Case<br>Summary Case M | easure Activities kelated                             |                   |                         | <b>Nor</b><br>Prio    | mal Has New Information<br>Has New Information<br>Status | 14/12/2020 11:57 AN<br>Created On |
|-----------------------------------------------------------|-------------------------------------------------------|-------------------|-------------------------|-----------------------|----------------------------------------------------------|-----------------------------------|
| 密 Show Chart<br>Activity Associa                          | + New Activity 〜 🖄 Add Existing Acti ひ<br>ated View 〜 | Refresh 💷 Run Rep | ort 〜 峮 Excel Templates | ∨ 🛯 Export Activities | ✓ 🖾 Show As ✓                                            | Quick find                        |
| Due All                                                   | Activity Type All                                     | Activity Type V   | Activity Status 🗸       | Created By 🗸          | Regarding 🗸                                              | Date Created   🗸                  |
| I HAVEATT                                                 | Printing material CAS-46568-P0J1W5 UAT:054900         | ( Email           | Completed               | © SYSTEM              | Summer Holidays                                          | 14/12/2020 3:42 PM                |
|                                                           | Printing for Sue                                      | Internal Comment  | Open                    | Diana Prince          | Summer Holidays                                          | 14/12/2020 12:03 PM               |
| 0 HAVEATT                                                 | Attachment - Camera Club Information.docx             | Public Comment    | Completed               | Diana Prince          | Summer Holidays                                          | 14/12/2020 12:01 PM               |
|                                                           | Thank you for your enquiry: case number: CAS-46       | € Email           | Completed               | O Diana Prince        | Summer Holidays                                          | 14/12/2020 11:59 AM               |
|                                                           | Attachment - Course Details.docx                      | Public Comment    | Completed               | © SYSTEM              | Summer Holidays                                          | 14/12/2020 11:57 AM               |

- 5. Click on the Subject name which opens the Activity.
- 6. Open the Attachment. Follow the instructions above for the appropriate Activity selected.

## **Filter the Columns**

- 1. If too many Activities are displayed, click on the  $\square$  Filter icon on the right hand side of the first column Activity Additional Parameters. The column may need to be widened or the drop down arrow clicked to display Filter by.
- 2. Click the first drop down arrow (under the heading Show items where the value) and select Contains.
- 3. Click in the text area beneath Contains and type have.
- 4. Click on Apply. All Activities with the word have and therefore contain an attachment are displayed. The filter icon is darkened indicating this field has been filtered:

| Activity Additional Parameters |        |  |  |  |  |  |
|--------------------------------|--------|--|--|--|--|--|
| Show items where the value     |        |  |  |  |  |  |
| Contains                       | ~      |  |  |  |  |  |
| have                           |        |  |  |  |  |  |
| And Or                         |        |  |  |  |  |  |
| (not set)                      | $\sim$ |  |  |  |  |  |
|                                |        |  |  |  |  |  |
|                                |        |  |  |  |  |  |
| Apply Cancel                   | Clear  |  |  |  |  |  |

| CRM  | How | to | Guide | Viewing  | Attachme | nts.do |
|------|-----|----|-------|----------|----------|--------|
| 0.00 |     |    | Carao | , ioning | /        |        |

## **Clear the Filter of Columns**

- 1. Click on the Filter icon on the right hand side of the first column **Activity Additional Parameters**. The column may need to be widened or click the drop down arrow to display **Clear filter**.
- 2. Click on Clear.
- 3. All the Activities will be displayed.
- 4. Click on Summary, beneath the Case name, to return to the Case details.

## View all Attachment Notifications in the Contact Record

Any Activities saved to the Contact Record's Case can be viewed in the Contact Record. Click on **Summary** to view the Contact details again.

- 1. Open the Contact Record.
- 2. Click on **Related** located beneath the Contact name.
- 3. Click on Activities from the drop down list. The Activity Associated View is displayed.

| Susan Holton<br>Contact ← Flinders Contact 〜 |                             |         |         |      |                                                                                                    |
|----------------------------------------------|-----------------------------|---------|---------|------|----------------------------------------------------------------------------------------------------|
| Summary Recruitment Fields                   | Behavioural Characteristics | Details | Related | Rela | ited - Common                                                                                                    |
| CONTACT INFORMATION                          |                             |         | [       | Ź    | Activities                                                                                                    |
| 🗄 FAN                                        |                             |         |         | ¢    | Social Profiles                                                                                                    |
| First Name to a                              |                             |         |         | 25   | Connections                                                                                                    |
| First Name Susan                             | 1                           |         |         | 5    | A sector of the sector of the |

- 4. The Activities are automatically sorted on **Date Created** (last column).
  - An Activity with an **Attachment** is indicated by a paper clip to the left of the **Subject** (first column titled **Activity Additional Parameters**).
  - The Activity Type is displayed (third column).
- 5. Click on the Subject name which opens the Activity.

| Acti                                               | ivity Associ | ated View $$                                   |                  |                              |                         |                  | Quick find          |
|----------------------------------------------------|--------------|------------------------------------------------|------------------|------------------------------|-------------------------|------------------|---------------------|
| Due All 🗸 Activity Type All 🗸 Include related 💽 On |              |                                                |                  |                              |                         |                  |                     |
| ✔ Ac                                               | tivit 🗸 🗸 S  | ubject >                                       | Activity Type >> | Activity Status $\checkmark$ | Created By $\checkmark$ | Regarding 🗸      | Date Created ↓ 🗸    |
| 0                                                  | HAVEAT F     | W: Summer Courses Update (CAS-39952-V1L8N5 ) U | Email            | Open                         | Susan Holton            | Summer Courses   | 7/10/2020 10:57 AM  |
| 0                                                  | HAVEAT S     | ummer Courses Update (CAS-39952-V1L8N5)        | Email            | Open                         | Susan Holton            | Summer Courses   | 6/10/2020 3:12 PM   |
| 0                                                  | HAVEAT A     | ttachment - Camera Club Information.docx       | Public Comment   | Completed                    | O SYSTEM                | Summer Courses   | 6/10/2020 11:24 AM  |
| 0                                                  | HAVEAT C     | ourse information UAT:06540000218              | Email            | Completed                    | Susan Holton            | Summer Holidays  | 2/10/2020 4:06 PM   |
| 0                                                  | HAVEAT       | JAT:06540000198                                | Email            | Completed                    | Susan Holton            | Summer Courses   | 14/04/2020 12:18 PM |
| 0                                                  | HAVEAT A     | ttachment - Course Details.docx                | Public Comment   | Completed                    | Susan Holton            | Summer Subjects  | 16/10/2019 12:23 PM |
| Ø                                                  | HAVEAT R     | esponse to enquiry UAT:06540000090             | Email            | Completed                    | Susan Holton            | Course Timetable | 3/04/2019 10:21 AM  |

6. Open the Attachment. Follow the instructions above for the appropriate Activity selected.

#### Filter the Columns

- 1. If too many Activities are displayed, click on the the first column **Activity Additional Parameters**. The column may need to be widened or the drop down arrow clicked to display **Filter by**.
- 2. Click the first drop down arrow (under the heading **Show items where the value**) and select **Contains**.
- 3. Click in the text area beneath Contains and type have.
- 4. Click on **Apply**. All Activities with the word **have** and therefore contain an attachment are displayed. The filter icon is darkened indicating this field has been filtered:

| Activity Additional Parameters |        |  |  |  |
|--------------------------------|--------|--|--|--|
| Show itoms where the value     |        |  |  |  |
| Contains                       | ~      |  |  |  |
| have                           |        |  |  |  |
| And Or                         |        |  |  |  |
| (not set)                      | $\sim$ |  |  |  |
|                                |        |  |  |  |
|                                |        |  |  |  |
| Apply Cancel                   | Clear  |  |  |  |

#### **Clear the Filter of Columns**

- 1. Click on the Filter icon on the right hand side of the first column **Activity Additional Parameters**. The column may need to be widened or click the drop down arrow to display **Clear filter**.
- 2. Click on Clear.
- 3. All the Activities will be displayed.
- 4. Click on **Summary**, beneath the Case name, to return to the Case details.

## Version Control

| Version<br>Number | Version Date   | Changes                                                                                                    |
|-------------------|----------------|----------------------------------------------------------------------------------------------------|
| 1.0               | March, 2019    | Original Notes                                                                                                    |
| 2.0               | March, 2019    | Updated for the April Upgrade. Uploaded to FLO.                                                                                          |
| 3.0               | August, 2019   | Updated to reflect the different method of recognising and viewing the Activities with Attachments. Uploaded to FLO.                     |
| 4.0               | October, 2019  | Updated for October Upgrade. Changes reflect the viewing of the Activities in the Timeline and Open Entity Record icon. Uploaded to FLO. |
| 5.0               | July, 2020     | Footer updated as AssystNET has been replaced by Service One. Uploaded to FLO.                                                           |
| 6.0               | October, 2020  | Updated for the October Upgrade. Uploaded to FLO.                                                                                        |
| 7.0               | December, 2020 | Updated for the Unified User Interface. Uploaded to FLO.                                                                                 |